## 見積書印刷の階層計のタイプを変更したい場合の対処方法

見積書印刷の階層計のタイプを変更したい場合の対処となります。

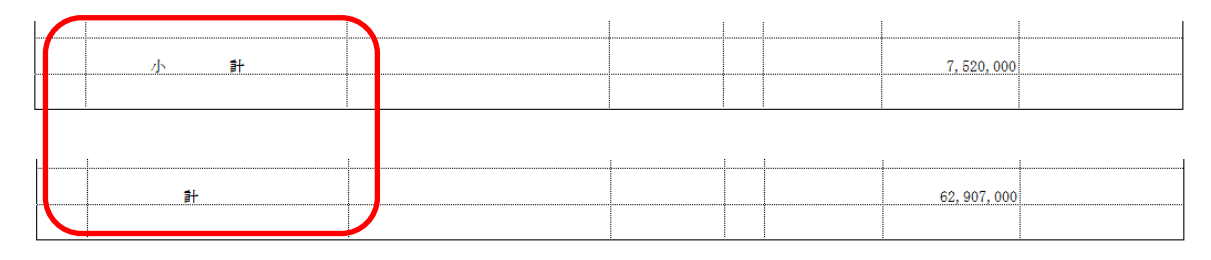

## 1. プロジェクト・物件一覧にて、物件共通タブの見積書印刷書式をクリックします。

| 😻 🛛 =   |                                |         |       |       | プロジェクト・物件一覧 |
|---------|--------------------------------|---------|-------|-------|-------------|
| π−Δ     | ファイル ま                         | 表示 物件共通 | ৼ৾৾৴ৼ | オプション |             |
|         |                                |         |       |       |             |
| 1011年設定 | ៉ <sup>运</sup> ' 安頃吉情報<br>物件情報 | 見損苦印刷苦式 |       |       |             |

2. 詳細設定(全般・内訳)、詳細設定(明細)にて設定を行います。

## 詳細設定(全般・内訳)

| 見積書印刷書式設定 二              |                        |                            |                                       |        |             |  |  |
|--------------------------|------------------------|----------------------------|---------------------------------------|--------|-------------|--|--|
| 式の決定 ヘッダー・フッターの設定 詳細設定(名 | È般·内訳) 詳細設             | 定(明細)                      |                                       |        |             |  |  |
| 2般                       |                        |                            | 内訳設定                                  |        |             |  |  |
| 基準面積当り単価表示               |                        |                            | 値引き項目名称                               | 値引     |             |  |  |
| 単価を表示する                  | 0.đã                   | ● しない                      | 番号                                    |        |             |  |  |
| 換算面積単位                   | ● 坪                    | 🔿 m2                       | ● ● ● ● ● ● ● ● ● ● ● ● ● ● ● ● ● ● ● | 字      | 2 〇 印字しない   |  |  |
| 基準数量は 連動しない              |                        | *                          | ▲ 階層 内訳記号                             | h 内訳   | 記号開始位【内訳記号開 |  |  |
|                          |                        |                            | 1 1 英字                                | ▼ 1    | 文字目~ A.     |  |  |
| 直接入刀 坪                   | <b>*</b>               |                            | 2 2 半角数字                              | * 1    | 文字目~ 1.     |  |  |
|                          |                        |                            | 3 3 英字小文字                             | * 1    | 文字目~ a.     |  |  |
| 内訳·明細共通設定                |                        |                            | 4 4 半角数字                              | * 1    | 文字目~ 1.     |  |  |
| 単位の列位道                   | ● 数量·単位                | ○単位·数量                     | 5 5 半角数字                              | * 1    | 文字目~ 1.     |  |  |
| 金額欄上部に通貨単位の印字            | 印刷しない                  |                            | 6 6 半角数字                              | * 1    | 文字目~ 1.     |  |  |
| 上段の印字                    | <ul> <li>する</li> </ul> | ○ しない                      | 一階層                                   |        |             |  |  |
| 規格行はグループで改行して印字          | • <b>7</b> 3           | ○ しない                      | 第一階層物件名称表示                            |        | *           |  |  |
| 親階層名の次行に空白を挿入            | <ul> <li>する</li> </ul> | 🔿 Litavi                   | 計表現タイプ                                | 直接入力計  | +           |  |  |
| 数量=0の行を印字                | <ul> <li>する</li> </ul> | <ul> <li>したない</li> </ul>   | 名称                                    | 総合     | t l         |  |  |
| 金額=0・規格なし・備考なしの明細行を印字    | <ul><li>する</li></ul>   | 🗢 Litali                   | 規格                                    |        |             |  |  |
| 単価・金額区切り                 | • カンマ区切り               | ○ 点線区切り                    | 同上单位表現                                | そのまま印字 | *           |  |  |
| マイナス表示                   | -1234 (黒)              | *                          | 第二階層以降                                |        |             |  |  |
| 金額=0印字                   | ্র কর                  | • しない                      | 計表現タイプ                                | 直接入力計  | *           |  |  |
| 小数点以下0印字                 |                        |                            | 名称                                    | #†     |             |  |  |
| 数量小数点印字                  | • カンマ区切り               | ○ 点線区切り                    | 規格                                    |        |             |  |  |
| 欄外頁計を印字                  | ০ রুত্র                | <ul> <li>Litali</li> </ul> | 同上単位表現                                | そのまま印字 | +           |  |  |
| 計行の単価を印字                 | <ul> <li>する</li> </ul> | ○ しない                      | LaT+reader                            |        |             |  |  |
| 社內管理帳票固有設定               |                        |                            |                                       |        |             |  |  |
| 構成比・面積当り単価を印字            | ● する                   | <ul> <li>しない</li> </ul>    |                                       |        |             |  |  |

## 詳細設定(明細)

|                | 見積書印刷書式設定                                                                                                    | - |   | 23 |
|----------------|----------------------------------------------------------------------------------------------------|---|---|----|
|                | 全般·内訴」詳細設定(明細)                                                                                                    |   |   |    |
| 明細及び備考設定       |                                                                                                    |   |   |    |
| 明細 一部位を印字      | ● する ○ 1,次い 同上名称                                                                                                    |   |   |    |
| 単位をセンタリング      | ● する ○ しない 同上名称 「〃」を印字 ▼ 同上規格 そのまま印字 ▼                                                                                                    |   |   |    |
|                |                                                                                                    |   |   |    |
| 計表現タイプ         |                                                                                                    |   |   |    |
| 名称             | 小 計                                                                                                    |   |   |    |
| 規格             |                                                                                                    |   |   |    |
| 明細小計印字後の制御     |                                                                                                    |   |   |    |
|                |                                                                                                    |   |   |    |
| 別紙             |                                                                                                    |   |   |    |
| 計表現タイプ         | 直接入力計     ▼                                                                                                    |   |   |    |
| 名称             | at a second second seco |   |   |    |
| 規格             |                                                                                                    |   |   |    |
| 単位数量及び単位の印字    | <ul> <li>する</li> <li>しない</li> </ul>                                                                                                    |   |   |    |
| 備考欄            |                                                                                                    |   |   |    |
| 開始頁印字          | ○ 上段 ○ 下段 ● 印字しない                                                                                                    |   |   |    |
| 別紙番号           | 印刷しない                                                                                                    |   |   |    |
| 数量計算式を備考欄上段に印字 | <ul> <li>する</li> <li>しない</li> </ul>                                                                                                    |   |   |    |
| 単価計算式を備考欄下段に印字 | <ul> <li>する</li> <li>しない</li> </ul>                                                                                                    |   |   |    |
|                |                                                                                                    |   |   |    |
|                |                                                                                                    |   |   |    |
|                |                                                                                                    |   |   |    |
|                |                                                                                                    |   |   |    |
|                |                                                                                                    |   |   |    |
|                |                                                                                                    | 0 | К |    |

※計表現タイプを直接入力計にした場合は、下の名称・規格に表示したい計の名称を入力します。 ※作成済の既存物件には設定は反映されません。

以上で終了です。 上記手順にて解決できない場合には、弊社窓口までお問合せ下さい。